**FIRST IN CHANGE** 

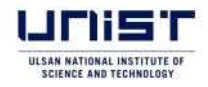

# Information on online application and document submission procedures for admissions to the graduate school program

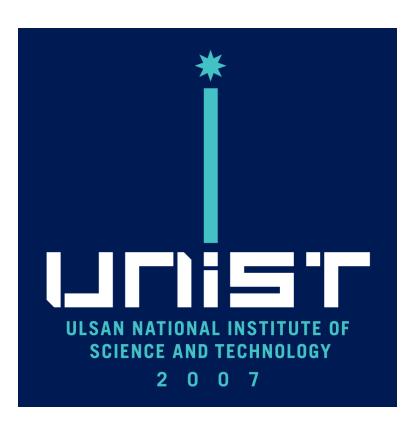

# 2024. 3.

**UNIST Admissions Team** 

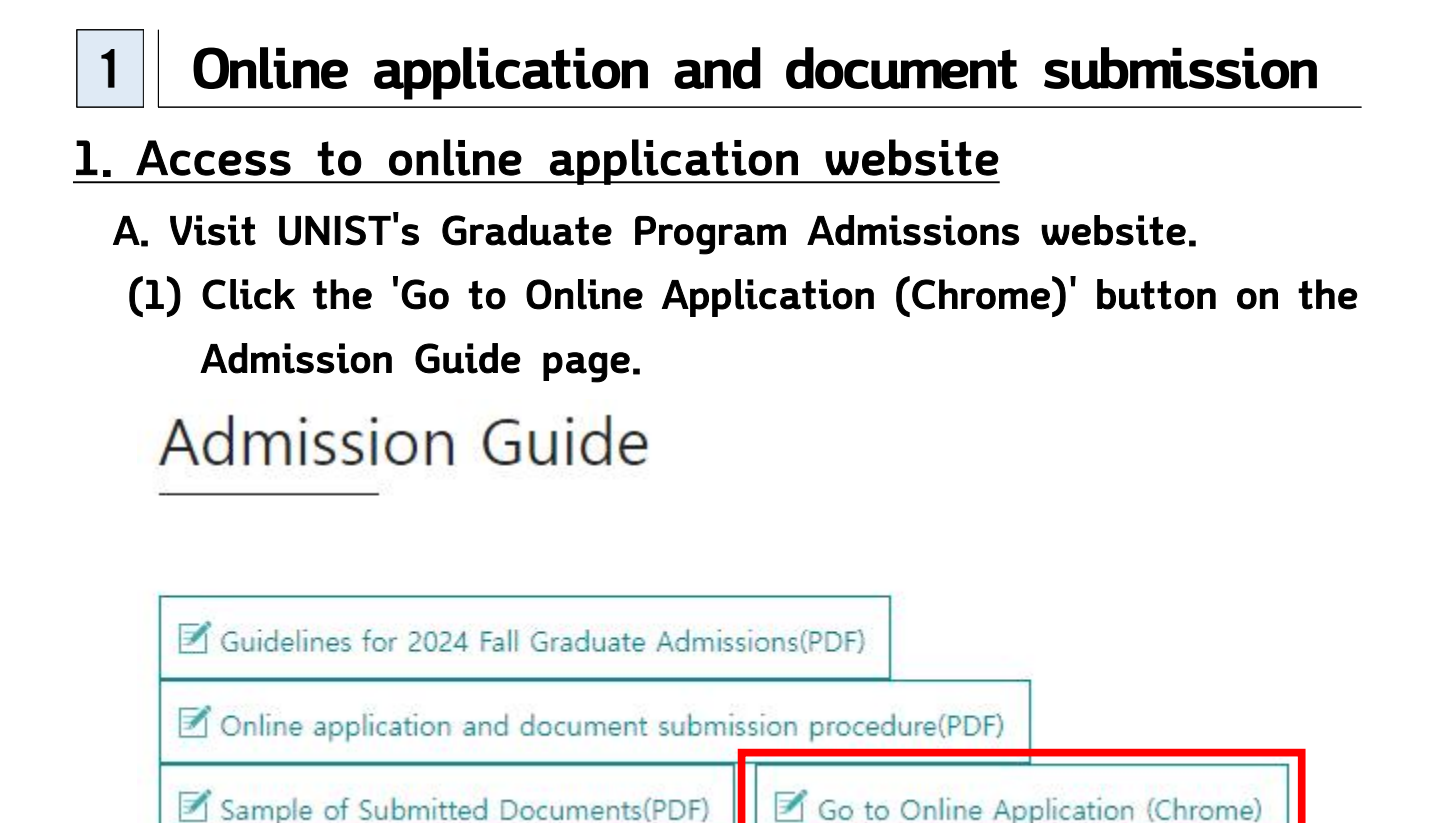

- (2) Clicking the 'Go to Online Application (Chrome)' button will redirect you to the Application agency website.
- B. Sign up(Register as a member) of the Application agency website (<u>Be sure to remember the ID and password you signed up for</u>)
  (1) Click the 'Sign up' button.

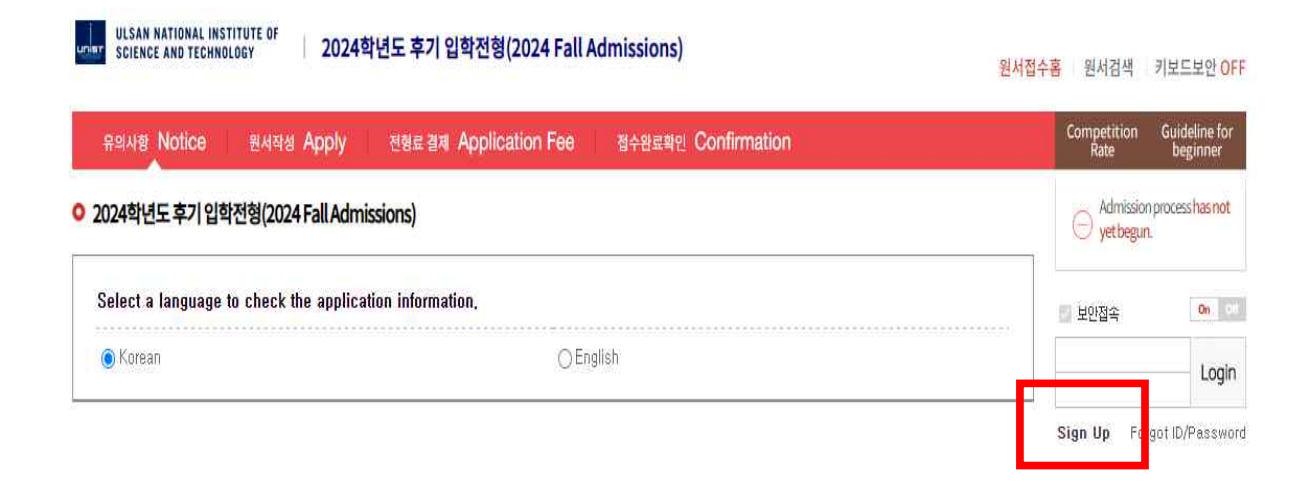

# (2) Create an Account

 Click the check boxes regarding 'Agreement for Service User' and 'The range of collection of personal information' and then click the 'Agree' button.

# **Create an Account**

On the site of Uwayapply.

You can only sign up for the membership when you agree with the above items in order for systematic member information maintenance.

| Agreement for Se                                           | rvice User                                                                                  |                                                                          | Full te                                         | ×t      |
|------------------------------------------------------------|---------------------------------------------------------------------------------------------|--------------------------------------------------------------------------|-------------------------------------------------|---------|
| Article 1 (Purpos                                          | se)                                                                                         |                                                                          |                                                 | ^       |
| As using all servic<br>Uwayapply,Com w<br>"Company") opera | es(hereinafter referred t<br>hich <mark>Uwayapply Co., L</mark><br>te, the terms are to def | to as "service") prov<br>_td.(hereinafter refer<br>ine the rights and du | vided by<br><mark>red to as</mark><br>tties and | •       |
|                                                            | Will you agree on the                                                                       | e terms and conditio                                                     | ns mentioned above?                             | ~       |
| The range of colle                                         | ection of personal i                                                                        | nformation                                                               | Full te                                         | ×t      |
| 1. The purpose<br>method of collec                         | of personal informat<br>tion                                                                | tion collection an                                                       | d use, List and                                 | Î       |
| The purpose of<br>collection • use                         | List to o                                                                                   | collect                                                                  | Method to collect                               | -       |
|                                                            | Will you agree on the                                                                       | e terms and conditio                                                     | ns mentioned above?                             | ~       |
| Notice and Preca                                           | ution                                                                                       |                                                                          |                                                 |         |
| You have right to disa<br>Uwayapply                        | ngree of collect and use                                                                    | e your personal info                                                     | mation, if you do, can                          | "t join |

2) If you don't have Korean phone number, select 'No, I don't have a phone number' and enter your name, date of birth(Birth check), e-mail and click the 'confirm' button.

# User Information

| Name          | Michael Park                                                                                                    |
|---------------|----------------------------------------------------------------------------------------------------|
| Date of birth | 2001 - Year 03 - Month 20 - Day                                                                                                    |
| Birth check   | When you applying, you have to use date of birth, and after this, page cannot be changed.                                                                                                    |
|               |                                                                                                    |
| E-mail        | michaelP  @ gmail.com gmail.com ~                                                                                                    |
|               | Please enter your exact E-mail.<br>Can not identify your ID/Password if you written wrong information.<br>If you don't have phone number,<br>please enter your tamily or triends phone number. |

Please check joined record in Uwayapply before writing

# 3) Enter your ID, password(confirm password), date of birth(solar of lunar), gender, phone(mobile) number(only if you have) and click the check box and the 'Confirm' button.

# Create your Account

Uwayapply always care members information and never open any information to the others without permission. Your written information will be exactly use for your documents, so please write correct information.

|                   | Michael Mark                                                                                                    |                                                                        |                                                              |                                                      |                                                                              |
|-------------------|----------------------------------------------------------------------------------------------------|------------------------------------------------------------------------|--------------------------------------------------------------|------------------------------------------------------|------------------------------------------------------------------------------|
| *ID               | michaelp                                                                                                    |                                                                        |                                                              | Confirm                                              | ID                                                                           |
|                   | Confirmed ID                                                                                                    |                                                                        |                                                              |                                                      |                                                                              |
| *Password         |                                                                                                    |                                                                        | Confirmer                                                    | d password                                           |                                                                              |
| *Confirm password | * Mix with alphaber<br>* Especially alphat<br>only can use (~!<br>* Not use more than                               | t+number+speci<br>bet, distinguish<br>@#\$%^&*()+=<br>n 4 consecutive  | al symbol, o<br>from capital<br>-(}[] ;:",.),<br>or duplicat | characteristi<br>letter / For<br>e character         | cs under 8~12<br>special symbol,<br>s, numbers.                              |
| Commin password   |                                                                                                    |                                                                        | Confirme                                                     | d password                                           |                                                                              |
|                   |                                                                                                    |                                                                        |                                                              |                                                      |                                                                              |
| *Date of birth    | 2001 Year 03 M                                                                                                    | 1onth 20 Da                                                            | IY                                                           | Solar                                                | Lunar                                                                        |
| *Gender           | Male Fe                                                                                                    | emale                                                                  |                                                              |                                                      |                                                                              |
|                   |                                                                                                    |                                                                        |                                                              |                                                      |                                                                              |
| Phone No          | Select                                                                                                    | ~ -                                                                    |                                                              |                                                      |                                                                              |
| Mobile No         |                                                                                                    |                                                                        |                                                              |                                                      |                                                                              |
|                   | SKT                                                                                                    | КТ                                                                     | LGU+                                                         | ETC                                                  |                                                                              |
|                   | Agree to recei                                                                                                    | pt information,                                                        | /SMS rela                                                    | ited to app                                          | lication,                                                                    |
|                   | This agreement is i<br>that is needed for the<br>You have the right to<br>personal information<br>any disadvantage. | n regards to the provision o<br>to refuse the s<br>n, and your re      | ne collecti<br>f fundame<br>Igreement<br>fusal on th         | on/use of<br>ntal servic<br>on collect<br>his agreem | personal informa<br>es of Uwayapply<br>ion and use of<br>ient shall not incl |
| *E-mail           | michaelP@gmail.c                                                                                                    | om                                                                     |                                                              |                                                      |                                                                              |
|                   | Agree to recei                                                                                                    | pt email for in                                                        | formation                                                    | of applicat                                          | tion and news,                                                               |
|                   | This agreement is i<br>that is needed for th<br>You have the right 1<br>personal information<br>any disadvantage.   | n regards to ti<br>he provision o<br>to refuse the a<br>n, and your re | he collecti<br>f fundame<br>igreement<br>fusal on th         | on/use of<br>ntal servic<br>on collect<br>nis agreem | personal informa<br>es of Uwayapply<br>ion and use of<br>ient shall not inc  |
|                   |                                                                                                    |                                                                        |                                                              |                                                      |                                                                              |

4) After you clicking the 'Confirm button', your registration is complete.

# Your registration is complete

Your ID is michaelp Now you can use Uwayapply service. (Start your Application Now)

**Uwayapply Home** 

• 입시정보를 이용하시려면 유웨이닷컴(uway.com)으로 회원가입을 해주셔야 합니다. 유웨이 입시정보 바로가기

C. Then <u>Visit UNIST's Graduate Program Admissions website</u> <u>AGAIN</u> and Click the 'Go to Online Application (Chrome)' button on the Admission Guide page.

Admission Guide

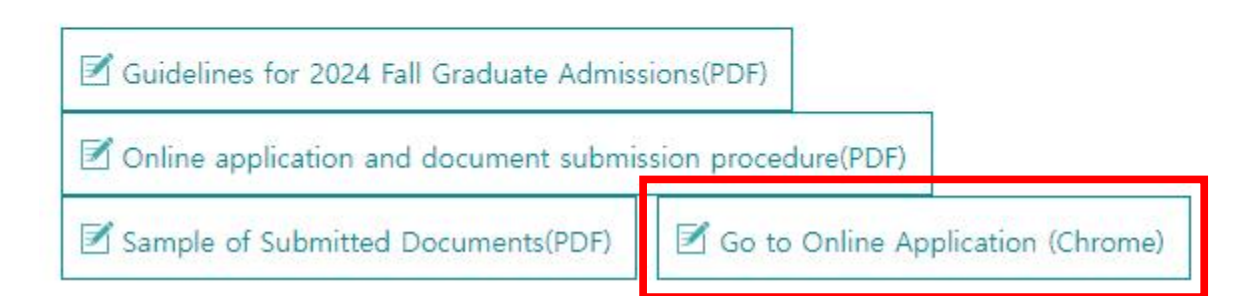

# 2. Proceed with your online application

- A. You can confirm that you are logged in to the application agency website with your account.
  - (1) Click the 'English' button.

| ulsan National Institute of 2024학년도 후기<br>science and technology | 입학전형(2024 Fall Admissions)            | 원서접수홈 원서검색                            | 키보드보안 0                                 |
|------------------------------------------------------------------|---------------------------------------|---------------------------------------|-----------------------------------------|
| 유의사항 Notice 원서작성 Apply 전형료 결                                     | 제 Application Fee 접수완료확인 Confirmation | Competition<br>Rate                   | Guideline for<br>beginner               |
| 2024학년도 후기 입학전형(2024 Fall Admissions)                            |                                       | O yet beg                             | ion process <mark>has not</mark><br>un. |
| Select a language to check the application inform                | ation,                                |                                       | EL Sign Out                             |
| 🔿 Korean                                                         | English                               | ····································· | 소 신뢰 관심대학                               |

# (2) Please read the contents regarding Admission Schedule and Application fee carefully, and then select a payment method.

#### Admission Schedule(For foreign applicants)

| Schedule                                   | Date                                                                                    | Remarks                                   |  |
|--------------------------------------------|-----------------------------------------------------------------------------------------|-------------------------------------------|--|
| Online application                         | 2024,3,20,(Wed), 10:00 ~ 4,2,(Tue), 18:00                                               | Online Application                        |  |
| Submission of Documents                    | 2024,3,20,(Wed), 10:00 ~ 4,3,(Wed), 18:00                                               | Online Upload within the deadline         |  |
| Announcement of Documents Screening        | 2024, 5, 16, (Thu), 14:00                                                               | http://admg-intl.unist.ac.kr              |  |
| Interview                                  | 2024, 5, 20, (Mon) ~ 29, (Wed)                                                          |                                           |  |
| Announcement of Successful Candidates      | 2024, 6, 19, (Wed), 14:00                                                               | http://admg-intl.unist.ac.kr              |  |
| Registration                               | 2024,6,19,(Wed), 14:00 ~ 25,(Tue), 18:00                                                | Submit online 'Registration Confirmation' |  |
| Announcement of transition for scholarship | After 2024 Fall registration period $\sim$ (UNIST $\rightarrow$ Government Scholarship) | Individual contact                        |  |

× Online Application

- Korean Applicants: <u>http://adm-g.unist.ac.kr/</u>

- International(Foreign) Applicants: http://admg-intl.unist.ac.kr

 $\ensuremath{\mathbb{X}}$  The dates above are subject to change without a prior notice,

- $\pmb{\mathbb{X}}$  Each department will notify details regarding the interview, including schedules.
- X Announcement of transition for scholarship: Among the final successful applicants, if the applicants who have been accepted as the Government scholarship students do not register, UNIST scholarship students may be converted into Government scholarship students according to UNIST's internal priorities, (Among those who have been accepted as UNIST scholarship students,)

X Announcement of the transition to government scholarship does not apply to all Application units(majors), but applies only to internally determined Application units(majors)

\* The deadline for online content entry, completion, and modification of submitted documents, including the application form : Until 2024,04,02,(Tue.) 18:00pm KST(Same as the application deadline)

X The deadline for printing the submitted documents online and uploading the applicant's submitted documents : Until 2024, 04, 03, (Wed.) 18:00pm KST

#### O Application Fee(For foreign applicants) Classification Total Payment Amount **Application Fee Processing Fee** Including an online application All Application Units KRW 50,000 KRW 50,000 processing fee of KRW 5,000 **결제방법** 아래의 결제방법을 선택하시면 자세한 방법을 확인하실수 있습니다. Payment method: If you select the payment method below, you can find detailed instructions on the payment process. 유캐쉬 카드 계좌이체 BANK Ucash Account Transfer Credit Card T 결제카드번호, 카드소유주 주민등록번호(뒷 7자리),유효기간(월/년),비밀번호(앞 2자리) 입력후 자동으로 결제 카드사별로 일반결제, 비자안심클릭, 안전결제(ISP)로 결제 방법이 약간씩 상이할 수 있습니다. Payment method : Input card number, ID number of card holder, expiration date(MM/YY) and password(first 2 digits). The online payment method can vary depending on the credit card that you have. -fo 결제 가능 카드 및 시간 (Hours of transaction available) - 한도 여유가 있는 신용카드와 체크카드로 24시간 결제 가능 - In general, all the credit cards can be used for payment for 24 hours.

# (3) Read the contents regarding Important Notes carefully, then click the 'APPLY NOW' button.

#### Important Notes

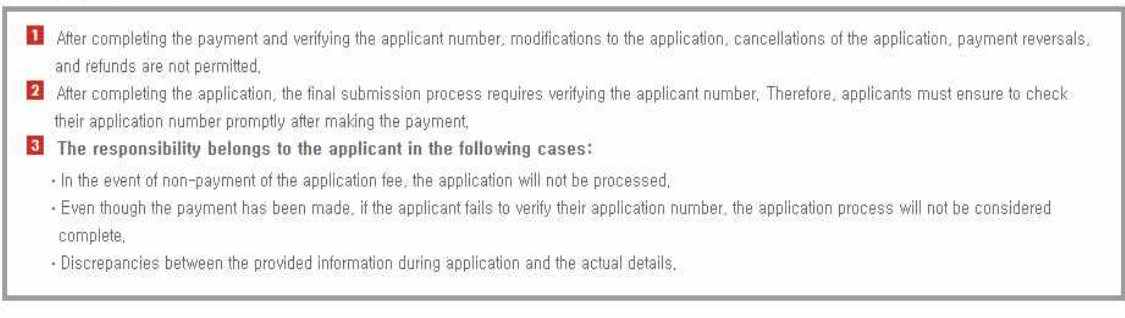

| 인터넷 원서접수시 문의사항<br>Inquiries regarding online application<br>submissions | (주)유웨이어플라이<br>UWAYAPPLY          | 1588-8988<br>+82 1588-8988      |
|-------------------------------------------------------------------------|----------------------------------|---------------------------------|
| 대학원 입학 관련 문의사항<br>Inquiries regarding Graduate Admissions               | 입학처 입학팀<br>UNIST Admissions Team | 052-217-1180<br>+82 52-217-1180 |
|                                                                         | 원서 작성하기 APPLY NOW                |                                 |

B. Read the contents regarding 'Consent for Personal Information Processing' and click the 'Give consent' button.

#### ✓ 개인정보 수집 · 이용 동의 Consent for Personal Information Processing

출산과학기술원은 대학원과정 신입생 입학전형 원서접수를 위하며 다음과 같이 개인정보를 수집·이용하고자 합니다. 내용을 자세히 읽으신 후 동의 여부를 결정하며 주십시오.

| 수집ㆍ미용 목적                                                  | 수집 · 미용 항목                                            | 보유·미용기간                             |
|-----------------------------------------------------------|-------------------------------------------------------|-------------------------------------|
| 2024학년도 후기 대학원과정 신입생 입학전형<br>원서접수 및 입학전형 제반 업무, 학사관리 업무 등 | 이름, 국적, 주소, 학교정보(출신고교, 출신대학 학사정보<br>및 성적), 병역사항, 머학성적 | <u>2024.03.20. ~</u>                |
| 2024학년도 후기 대학원과정 신입생 입학전형 관련<br>고지사항 전달                   | 전화번호, 휴대폰번호, 이메일                                      | 2034.03.19.(10년)<br>*공공기록불법시행령 제25조 |

※ 귀하는 개인정보 수집·미용에 동의하지 않을 권리가 있으며, 동의 거부 시 2024학년도 후기 대학원과정 신입생 입학전형 원서접수에 제한미 있을 수 있습니다.

Under the provisions of the Personal Information Protection Act (PIPA), the UNIST Admissions Team seeks consent from applicants for ADMISSION TO GRADUATE PROGRAMS regarding the collection and processing of their personal information. Please review this document thoroughly before granting consent (select each blank as appropriate).

| r diposes er sonsstant and des                               | Items to be collected                                                                                                    | Period of data retension                      |
|--------------------------------------------------------------|----------------------------------------------------------------------------------------------------|-----------------------------------------------|
| Admissions                                                   | Name, Nationality, Gender, Date of Birth, Home<br>Address, Academic Information (College details and<br>grades), Language Proficiency | <u>2024.03.20. ~</u><br>2034.03.19.(10 years) |
| Communication                                                | Email Address, Telephone, Mobile Phone                                                                                                | Decree of the Public Records Act              |
| Communication<br>ou have the right to refuse consent: howeve | Ernail Address, Telephone, Mobile Phone<br>r, please note that the aforementioned services may not be pro                             | vided in the event of rejection,              |

동의합니다(Give consent)

○ 동의하지 않습니다(Do not give consent)

(1) Read the contents below carefully.

| 수집·미용 목적                                                    | 수집·미용 항목 | 수집·미용 근거      | 보유·이용기간                                                            |
|-------------------------------------------------------------|----------|---------------|--------------------------------------------------------------------|
| 24학년도 후기 대학원과정 신입생 입학전형.<br>원서접수 및 입학전형 제반 업무, 학사관리<br>업무 등 | 주민등록번호   | 고등교육법시행령 제73조 | <u>2024.03.20. ~</u><br><u>2034.03.19.(10년)</u><br>*공공기록물법시행령 제25조 |

출산과학기술원은 「개인정보 보호법」 제26조 및 같은 법 시행령 제28조에 따라, 입학전형 원서접수 업무의 효율적인 운영을 위하여 다음과 같이 개인정보 처리업무를 위탁하고 있습니다.

| 수탁업체       | 위탁업무    | 위탁 기간                                       |
|------------|---------|---------------------------------------------|
| (주)유웨이머플라이 | 원서접수 대행 | 2023.02.03. ~ 2025.06.30.<br>(위탁계약 종료 시 까지) |

In accordance with Article 26 of the Personal Information Protection Act and Article 28 of its Enforcement Decree, UNIST outsources the processing of personal information as follows for efficiency.

| Outsource to | Outsourced Task        | Duration of entrustment contract  |
|--------------|------------------------|-----------------------------------|
| UWAYAPPLY    | Application Management | February 3, 2023 to June 30, 2025 |

# (2) Click the 'Confirmed' buttons. And then click the 'APPLY NOW' button.

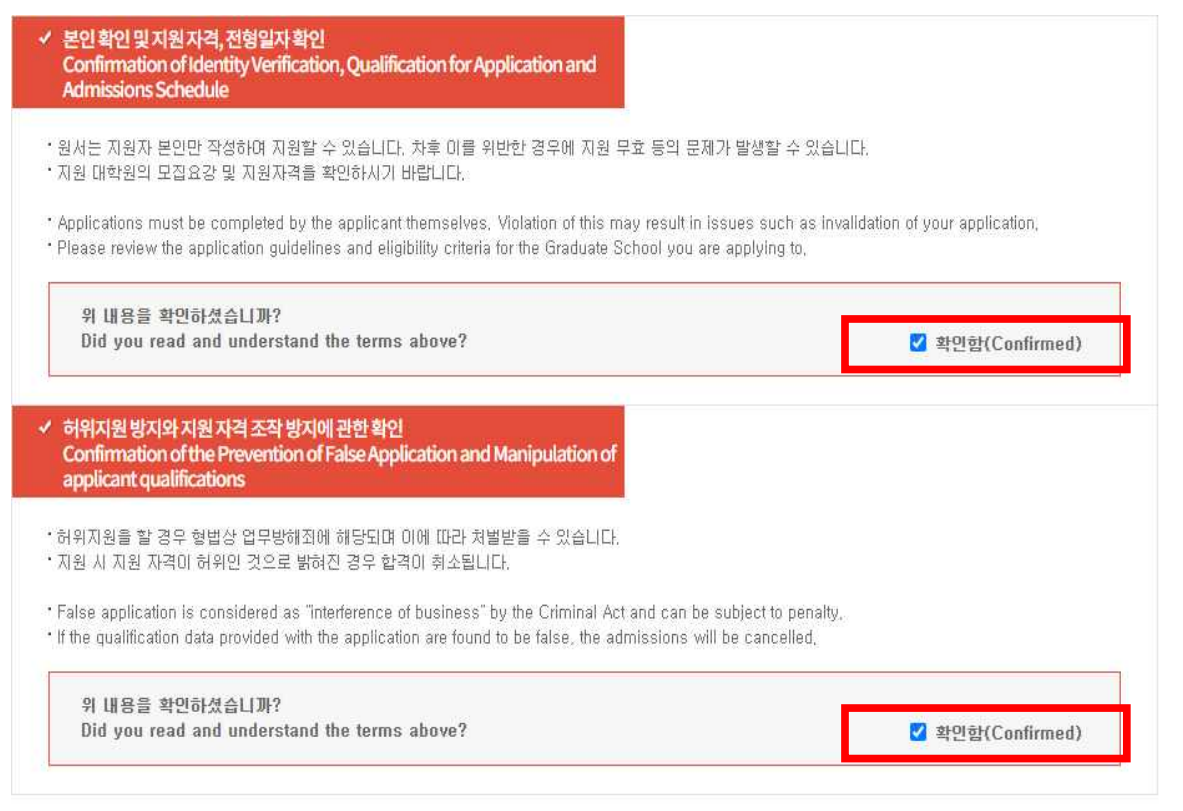

접수완료(결제완료)된 후에는 접수 취소 및 변경이 불가능 합니다 You will not be able to cancel or change your application once it has been accepted(paid)!

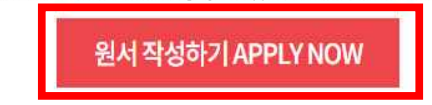

C. Fill out the 'Application' form. After entering the information, click the 'Save' button.

(The 'Resident Registration Number' and 'Date of Birth' field is automatically filled in with your login account. Do not change these data.)

For foreign applicants, please select "외국인(Foreigner)" under Nationality.

○ 1.지원자정보 Applicant Information

| O Scholarship(Government or UNIST) O Other Scholarship(Company, Institute, Yourself, etc.)                                                                                                    |
|----------------------------------------------------------------------------------------------------|
| * 4대보험 가입자(직장인, 재직자), 장학혜택 없이 대학원과정 소요 비용의 자비 부담을 원하는 일반장학생 지원자는 Other<br>Scholarship(Company, Institute, Yourself, etc.)을 선택하기 비람<br>* 타 대학(원)과 UNIST 대학(원) 출신 상관 없이 대학원과정 장학혜택을 받기를 원하는 지원자는 Scholarship(Government or UNIST)                                                                                           |
| 를 선택하기 바람<br>* Scholarship(Government or UNIST)으로 지원한 경우 평가결과에 따라 국비장학생 또는 UNIST장학생으로 결정되며, 각각 장학<br>혜택이 다를 수 있음                                                                                                    |
| ※ 학연장학 프로그램 지원자는 반드시 해당 카테고리에 맞는 장학유형을 선택하기 바라며, 오류 선택에 대한 책임은 지원자 본인에게<br>이후                                                                                                    |
| , 처ਚ,<br>※ 학연장학 중 SK온(석사), 포스코케미칼(석사/통합), 삼성SDI(석사), 한국세라믹기술원, LG전자 H&A본부(석사) 지원자는 반드시<br>장학유형을 'Other Scholarship'으로 선택하기 바람                                                                                                    |
| <ul> <li>Applicants who wish to bear the cost of graduate program expenses without seeking scholarship benefits should select<br/>Other Scholarship(Company, Institute, Yourself, etc.)</li> </ul>                                                                                                    |
| <ul> <li>Applicants who wish to receive scholarship benefits for graduate programs should select Scholarship(Government or UNIST),</li> <li>If you applied for scholarship(Government or UNIST), your scholarship program will be decided based on your assessment, and benefits of each scholarship may vary,</li> </ul> |
| Applicants for the inter-institutional Scholarship Admission must select the scholarship type that corresponds to their<br>category. The applicant is responsible for any errors in the selection.                                                                                                    |
| ※ Applicants for " FICT Convergence Master's Degree Program Admission" and "UNIST-Korea Institute of Ceramic<br>Engineering and Technology Inter-Institutional(KICET) Scholarship Admission" must select Scholarship type 'Other<br>Scholarship' without exception.                                                       |
| ○한국민(Korean)                                                                                                    |
| 검색 Delete                                                                                                    |
| 성(Family Name) : (이름)Given Name :                                                                                                    |
| <ul> <li>※ Please enter your name as on your passport,</li> <li>※ ex) Sarah Kim → Family Name : KIM / Given Name; Sarah</li> </ul>                                                                                                    |
| 880101                                                                                                    |
|                                                                                                    |

| * 생년윌일<br>* Date of Birth                                                                                                    | 1988 Year 01 Month 01 Day (yyyy                                                                                                    | /mm/dd)                                                                                                    |                                                 |
|----------------------------------------------------------------------------------------------------|----------------------------------------------------------------------------------------------------|----------------------------------------------------------------------------------------------------|-------------------------------------------------|
| Address<br>* (For International<br>Applicants)                                                                                                    | ※ 한국 주소지를 제외한 모든 주소는 영문으<br>(If your home address is outside of Kore<br>And, If you reside in Korea, please prov                                                                                                    | 로 정확히 표기<br>sa, please write it accurately in Engli<br>id <mark>e</mark> your address in Korea.)                                                                 | s <mark>h</mark> ,                              |
| * [사진 파일 업로드 유익/                                                                                                    | 사항]                                                                                                    |                                                                                                    |                                                 |
| <ol> <li>원서접수 전 3개월 이내<br/>(배경사진, 옆모습, 선클</li> <li>사진 파일은 jpg 또는 g<br/>(예 : 사진, jpg)</li> <li>사진은 스캔한 JPG형식<br/>수 없습니다.</li> <li>INOTES ON UPLOADI</li> <li>The photo must be a f<br/>including shoulders, v<br/>sunglasses are not ac</li> <li>gif, jpg images only.</li> <li>Do not use photos with</li> </ol> | 에 촬영된 탈모 상반신 사진으로 어깨까지 나온<br>같스 착용 등의 사진은 사용할 수 없습니다.)<br>if 규격 이어야 합니다.<br>'의 파일을 사용해야 하며, 배경이 있는 사진, 스<br>NG YOUR PHOTOJ<br>rontal shot taken within the last three months<br>vithout wearing hats, caps, or sunglasses, B<br>rceptable,<br>h a background or that are too small to distin<br>to Photo Upload-Editing Ph | 반명함판 사진이어야 합니다.<br>냅사진, 파일이 너무 작아서 식별이 곤<br>from the date of application, showin<br>ackground images, profile shots, and<br>guish,<br>oto Upload-Directly Delete | 란한 사진은 사용할<br>g the upper body<br>d photos with |
|                                                                                                    | ★이메일 E-mall                                                                                                    | test1@uway.com                                                                                                    | (ex : uway@unist.ac.kr)                         |
| 여러귀                                                                                                    | ★집 전화 Telephone                                                                                                    |                                                                                                    | (ex: 052-217-1180, +82-52-217-1180)             |
| Contact Information                                                                                                    | ★핸드폰 번호 Cellphone                                                                                                    | 3                                                                                                    | (ex : 010-1234-5678, +82-10-1234-5678)          |
|                                                                                                    | ★비상면락처(부 또는 모)<br>Emergency contact information                                                                                                    | 3                                                                                                    | (ex:010-1234-5678, +82-10-1234-5678)            |

#### ◎ 3. 영어성적 English proficiency Test

| TOEFL, TE                                                             | PS, TOEIC, IELTS, G-TELP(Level 2),<br>성적이 제일 좋은 어학성적 1개만                                                                                                    | , G-TELP(Level 3), TOEIC(Speaking + Writing), OPIC, IELTS 중<br>입력하시기 바랍니다. 2개미상 입력불가능합니다.                                                                                                    |
|-----------------------------------------------------------------------|----------------------------------------------------------------------------------------------------|----------------------------------------------------------------------------------------------------|
| ※ 영 <mark>대성적은</mark><br>※ New TEPS 음                                 | ※ 원서접수 마감일 기준으로<br>선택사항이기에 공인영여성적이 없다면 선<br>시자는 TEPS를 선택, TOEIC(Speaking<br>OPIC 응시자는 AL, IM2,                                                                                                    | 2년 이내의 공인영아성적만 제출 가능합니다.<br>1박하지 않으셔도 됩니다.(에너지화학공학 모집단위 지원자는 필수 제출)<br>)) 응시자는 TOEIC(Speaking + Writing)을 선택 한 후 점수를 입력하시고,<br>NH와 같이 점수를 기재하시기 바랍니다.                                                                                                    |
| Please<br>TOEIC(<br>※ If you submit an offic<br>English, you can be e | enter(submit) one test result of TOEH<br>Speaking +Writing), OPIC with the hig<br>X Foreign applicants should su<br>cial certificate from the school where<br>xempted from submitting an official E<br>submit the En | C, TOEFL(Code: 8807), IELTS, TEPS(New TEPS), G-TELP,<br>ghest score, Entering more than two scores is not allowed,<br>ubmit one of the official English scores below,<br>you earned your degree showing that you completed the degree course in<br>English proficiency score, (In this case, you must select 'Exemption' and<br>glish proficiency certificate,) |
| * The TOEFL<br>* Englis<br>X Applicants appl<br>a                     | * The test date shall be within<br>. ITP, which is a self-administered T<br>.h scores such as Duolingo English t<br>presented<br>ying for New TEPS select TEPS, app<br>nd enter the score, and applicants fo         | n 2 years of the online application deadline,<br>'OEFL conducted by universities or institutions, is not accepted,<br>est, IELTS Indicator and Etc. other than the English scores<br>above are not accepted,<br>ilicants for TOEIC(Speaking) should select TOEIC(Speaking + Writing)<br>r OPIC should enter the score, such as AL, IM2, NH.                     |
| 이학성적종류<br>English proficiency<br>Test<br>delete                       | O TOEFL<br>O TEPS<br>O TOEIC<br>O IELTS<br>O G-TELP(Level 2)                                                                                                    | <ul> <li>○ G-TELP(Level 3)</li> <li>○ TOEIC(Speaking + Writing)</li> <li>○ OPIC</li> <li>○ Exemption</li> </ul>                                                                                                    |

#### ◎ 2. 지원학위 및 전공 Intended Degree & Major

| • 내외국인 구분<br>* Admission Category  | ○한국인학생 ⓒ International(Foreign) Applicants                                                                                                    |
|------------------------------------|----------------------------------------------------------------------------------------------------|
| 지원학위<br>* Degree applied for       | O Master O Master-Doctor O Doctor                                                                                                    |
| *전공<br>Major                       | 검색(선택) Search         * 수리과학 전공은 UNIST장학생 및 일반장학생을 모집하지 않음.         ※ 물·에너지 응합 전공은 Scholarship(Government or UNIST)으로만 지원 가능합니다.         ※ ICT 응합 전공은 Other Scholarship(Company, Institute, Yourself, etc.), 석사과정으로만 지원 가능합니다.         ※ 의과학대학원의 '혁신의학' 전공 석사과정은 '의학 관련 학사학위' 소지자에 한해서만 지원 가능합니다.         ※ The UNIST Scholarship and Other Scholarship does not recruit students majoring in Mathematical Sciences,         ※ Applications for major Water-Energy Nexus are only accepted through the Scholarship(Government or UNIST),         ※ Applications for major ICT Convergence are only accepted through the Other Scholarship(Company, Institute, Yourself, etc.) and Master's degree,         ※ 'Health Innovation and Entrepreneurship' in the Graduate School of Health Science and Technology accepts applicants who have 'Medical Doctor degree' only.                                                                                                    |
| , 기재사항<br>* Additional information | <ul> <li>Not applicable</li> <li>UNIST-IBS Neuroscience Inter-Institutional Scholarship Admission</li> <li>UNIST-Korea Institute of Ceramic Engineering and Technology Inter-Institutional(KICET) Scholarship Admission</li> <li>Applicants for UNIST-IBS Neuroscience Inter-Institutional Scholarship Admission should enter the details</li> <li>'UNIST-IBS Neuroscience Scholarship'</li> <li>Applicants for UNIST-Korea Institute of Ceramic Engineering and Technology Inter-Institutional (KICET) Scholarship Admission</li> <li>* Applicants for UNIST-Korea Institute of Ceramic Engineering and Technology Inter-Institutional (KICET) Scholarship admission should enter the details</li> <li>* Applicants for UNIST-Korea Institute of Ceramic Engineering and Technology Inter-Institutional (KICET) Scholarship admission should enter the details 'UNIST-KICET Scholarship'</li> <li>* 'Details' related to 'Scholarship Admission' can be selected on the application webpage when submitting an application.</li> </ul> |
| 입학일<br>Admission date              | <ul> <li>② 2024.09.02</li> <li>※ 반드시 2024년 9월 2일에 입학하셔야 합니다.(해당 기간에 반드시 입학하여야 함)</li> <li>※ You must enroll on September 2nd, 2024 (Make sure to enroll during this period)</li> </ul>                                                                                                    |

#### ○ 4. 학력사항 Academics: Education

| 안내 사항<br>Instructions | - 학교명을 찾지 못할 경우,<br>adm-g@unist,ac,kr로 출신 학교의 이름, 주소, 홈페이지 주소를 메일로 발송하시기 바랍니다.<br>- 메일 발송 후 3일 이후에 학교 선택이 가능합니다.                                                                                                    |
|-----------------------|----------------------------------------------------------------------------------------------------|
|                       | <ul> <li>If you cannot find the school name, please email the name, address, and website of your<br/>university(school) to adm-g@unist,ac,kr,</li> <li>After sending the email, school selection will be possible after 3 days,</li> </ul> |

※ 입학 시기 순으로 기입하시오,

※ 학사 편입자의 경우, 최종 대학만 입력하시기 바라며, 편입전 대학 성적증명서도 제출하시기 바랍니다.

st Please list in chronological order of admission dates,

× If you are a transfer student, please only enter your final university for your bachelor's degree, and also submit the transcript from the university you attended before transferring along with your other submitted documents,

| *대학교 Undergraduate                                                          | ★ 편입여부 Transfer status<br>○편입자 Transfer student ○해당없음 Not applicable |
|-----------------------------------------------------------------------------|----------------------------------------------------------------------|
| * 학교명(학사)<br>University & College Name<br>(Undergraduate/Bachelor's degree) | 검색 Search 석제 Delete                                                  |
| ★ 전공 Major                                                                  |                                                                      |
| ★ 입학일 Date of Admission                                                     | 년 월 일 (yyyy/mm/dd)                                                   |
| ★ 졸업일 Date of Graduation                                                    | 년 월 일 (yyyy/mm/dd)                                                   |
| ★ 평점 GPA                                                                    |                                                                      |
| ★ 만점 GPA scale                                                              | ※선택※ ✔                                                               |

| 대학원1 Graduate1                                                               | 과정 Degree Earned 이석사(Master's degree) 이박사(Doctoral degree) 삭제 Delete |
|------------------------------------------------------------------------------|----------------------------------------------------------------------|
| 학교명<br>University & College Name<br>(Graduate)                               | 검색 Search 삭제 Delete                                                  |
| 전공 Major                                                                     |                                                                      |
| 입학일 Date of Admission                                                        | 년 월 일 (yyyy/mm/dd)                                                   |
| 졸업일 Date of Graduation                                                       | 년 월 일 (yyyy/mm/dd)                                                   |
| 평점 GPA                                                                       |                                                                      |
| 만점 GPA scale                                                                 | ※位間※ ✔                                                               |
| 대학원2 Graduate2                                                               | 과정 Degree Earned 이석사(Master's degree) 이박사(Doctoral degree) 작제 Delete |
| តំរោម                                                                        |                                                                      |
| University & College Name<br>(Graduate)                                      | 검색 Search 삭제 Delete                                                  |
| University & College Name<br>(Graduate)<br>전공 Major                          | 검색 Search 삭제 Delete                                                  |
| University & College Name<br>(Graduate)<br>전공 Major<br>입학일 Date of Admission | 검색 Search 작계 Delete                                                  |
| 전공 Major<br>압국실입 Date of Admission<br>졸업일 Date of Graduation                 | 검색 Search 작계 Delete                                                  |
| 전공 Major<br>입학일 Date of Admission<br>졸업일 Date of Graduation<br>평점 GPA        | 철색 Search 작계 Delete                                                  |

#### ○ 5. 학력조회 동의서 Letter of Disclosure Agreement

| 석사과정 또는 석사·박사통합과정 지원자의 경우 학사학위에 대한 사항을,<br>박사과정 지원자의 경우 석사학위에 대한 사항을 기재해 주시기 바랍니다.<br>For Master's degree and Combined Master's & Doctoral degree applicants,<br>please provide information on your undergraduate degree,<br>For Doctoral degree applicants, please provide information on your master's degree, |                                             |  |  |  |
|----------------------------------------------------------------------------------------------------|---------------------------------------------|--|--|--|
| * 출신학교 이름<br>* School Name                                                                                                    |                                             |  |  |  |
| 지원자 성명<br>* Applicant's Name                                                                                                    | + Family Name & Given Name (Ex. Jung Chris) |  |  |  |
| ★전공 Major                                                                                                    |                                             |  |  |  |
| 재학기간(입학일~<br>졸업일)<br>Date of Admission ~<br>Date of Graduation                                                                                                    | 년 [월 일 ~ [년 ]월 일 (yyyy/mm/dd ~ yyyy/mm/dd)  |  |  |  |

#### ○ 6. 기타 Applicant Surveys

| What is the primary<br>source for obtaining<br>* information about<br>admission to UNIST<br>Graduate School? | Acquaintance's recommendation Professor's recommendation Admissions Information Session Poster, Brochure, Leaflet Other University Website & Community Online Community(Daum, Naver, Facebook) UNIST Website UNIST's Experience Program(U-VISIT, U-S(W)URF, Open-lab, etc.) Etc |
|----------------------------------------------------------------------------------------------------|----------------------------------------------------------------------------------------------------|
|----------------------------------------------------------------------------------------------------|----------------------------------------------------------------------------------------------------|

저장하기 버튼을 눌러 등록하시기 바랍니다. 위 지원서는 전형료 결제를 하여도 원서접수 마감 전까지 수정이 가능합니다. Click the'SAVE'button to store your content, and modifications are allowed until the deadline for application modifications.

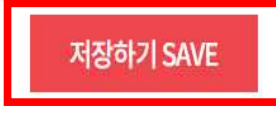

- D. When you click the 'SAVE' button, you can review the information you entered. After reviewing the content, please click the 'ADDITIONAL STATEMENT' button.
  - 6. 기본 Applicant Surveys

| What is the primary<br>source for obtaining<br>*information about<br>admission to UNIST<br>Graduate School? |
|----------------------------------------------------------------------------------------------------|
|----------------------------------------------------------------------------------------------------|

접수완료(결제완료)된 후에는 접수 취소 및 변경이 불가능 합니다! You will not be able to cancel or change your application once it has been accepted(paid)!

원서 수정하기 MODIFY

제출서류 내용 입력 ADDITIONAL STATEMENT

- E. Fill out the 'Study Plan and Personal Statement' form.
  - \* If there is a character limit for certain question items, exceeding the limit will result in the excess input not being saved.
    - Preferred study field: Write less than 500 characters in English
    - Study Plan: Write less than 3,000 characters in English
    - Personal Statement: Write less than 3,000 characters in English

○ 연구 실적(연구실적이 없을 시에는 공란) Research Achievements (If there are no research achievements, leave it blank.)

| No, | Author<br>(저자) | Title<br>(제목) | Journal<br>(출판) | Date Issued<br>(발행일) |
|-----|----------------|---------------|-----------------|----------------------|
| 1   |                |               |                 | 년 월 일                |
|     |                |               | 추7              | ADD 삭제 DELETE        |

Preferred study field in detail (Write within 500 characters in English, include line breaks and spaces)

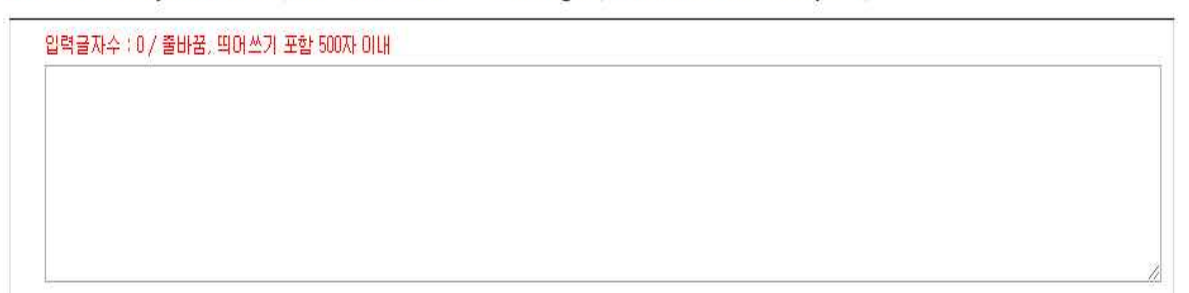

#### O Study Plan (Write within 3,000 characters in English, include line breaks and spaces)

입력글자수 : 0 / 올바꼳, 띄어쓰기 포함 3000자 이내

• Personal Statement (Write within 3,000 characters in English, include line breaks and spaces)

| 입력글자수 : 0 / 플바꾿, 찍어쓰기 끈함 3000자 이내 |  |  |  |  |
|-----------------------------------|--|--|--|--|
|                                   |  |  |  |  |
|                                   |  |  |  |  |
|                                   |  |  |  |  |
|                                   |  |  |  |  |
|                                   |  |  |  |  |
|                                   |  |  |  |  |
|                                   |  |  |  |  |
|                                   |  |  |  |  |
|                                   |  |  |  |  |
|                                   |  |  |  |  |
|                                   |  |  |  |  |
|                                   |  |  |  |  |
|                                   |  |  |  |  |

- F. After entering the information of 'Study Plan and Personal Statement', click on the check boxes(Yes or No) on the 'Check List of Documents' you will submit. And then click the 'Save' button.
  - Check List of Documents(제출서류 목록)

|     | 제출하실 서류 형목의 Yes/No를 선택 하시기 바랍니다.<br>Please indicate Yes or No for the document submission items.                                                                                                    |             |
|-----|----------------------------------------------------------------------------------------------------|-------------|
| No. | List of Documents                                                                                                    | Attachment  |
| ŧ   | Application form: Print out after completing online application<br>(입학원서: 문라인 접수 완료 후 출력)                                                                                                    | ● Yes ○ No  |
| 2   | Check list of documents (Form 1): Print out after completing online application<br>(제출서류 북쪽: 은라인 접수 완료 후 출력) (양식 1)                                                                                                    | O Yes O No  |
| 63  | Transcripts of Bachelor's degree<br>(대학(학부) 전 학년 성적중명서)<br>• 편입생 지원자는 전격 대학 성적중명서도 포함 제출 필요                                                                                                    | 🖲 Yes 🔿 Na  |
| 4   | Transcripts of Master's degree<br>(대학원 성격종영서)                                                                                                    | 🔾 Yes 🔘 No  |
| 5   | Diploma (certificate) of Bachelor's degree<br>(대학 졸업 중명서 또는 대학 졸업 예경 중명서)<br>* 발급 불가 시, 졸업예정중명서 또는 재학중명서로 대체 제출 가능<br>* If submission is not possible, please submit "certificate of expected graduation" or "certificate of enrollment".                                                                                                    | ● Yes ○ No  |
| 6   | Diploma (certificate) of Master's degree<br>(대학원 졸업 중명서 또는 대학원 졸업 예경 중명서)<br>* 발급 불가 시, 졸업예정중명서 또는 재학중명서로 대체 제출 가능<br>* If submission is not possible, please submit "certificate of expected graduation" or "certificate of enrollment".                                                                                                    | O Yes 🖲 No  |
| 7   | Study Plan and Personal Statement (Form 2): Print out after completing online application<br>(연구계획서 및 자기소개서: 문라인 접수 환료 후 출력) (양식 2)                                                                                                    | ⊙ Yes ⊖ No  |
| 8   | English Test Report<br>(공외영어성격표: 입학원서에 성격 기재 시 반드시 체를 필요)<br>* 에너지화학공학과 지원자 외에는 공인영어성격이 필수제를 서류가 아니며 선택격 제출 가능                                                                                                    | ● Yes () No |
| 9   | Letter of Disclosure Agreement (Form 3): Print out after completing online application<br>(학력조회동의서: 온라인 접수 완료 후 출력) (양식 3)                                                                                                    | ⊙ Yes ⊖ No  |
| 10  | Recommendation Letter from Others(Company, Institute, etc.) (Form 4) (기관 추천서) (양식 4, * 일반장학생에 한함)<br>* 회사(기관) 지원을 받는 일반장학생 지원자 제출(양식 직접 작성)<br>* 교육경비(수업로) 본인 부담자는 제출 불필요<br>* Only for student funded by Others(Company, Institute; etc.))<br>* No need to submit for those who pay for education expenses(tuition) by yourself                                       | O Yes () No |
| 11  | Certificate of Employment (재직(예정)증명서) * 일반장학생에 한함<br>* 중명서 발급 체출이 가능한 해당자만 체출<br>* 'ICT 중함' 모집단위 지원자는 재직중명서 필수 체출<br>* Only for student funded by Others(Company, Institute, etc.))<br>* Submit only those who can issue a certificate<br>* Applicants for the 'ICT Convergence' are required to submit an employment certificate, which is not optional but mandatory | O Yes 🖲 No  |
| 12  | Additional documents<br>(기타 우수성 입중자료)                                                                                                    | 🔘 Yes 🔘 No  |

저장하기 버튼을 눌러 등록하시기 바랍니다. 위 지원서는 전형료 결제를 하며도 원서접수 마감 전까지 수정이 가능합니다. Click the SAVE button to store your content, and modifications are allowed until the deadline for application modifications,

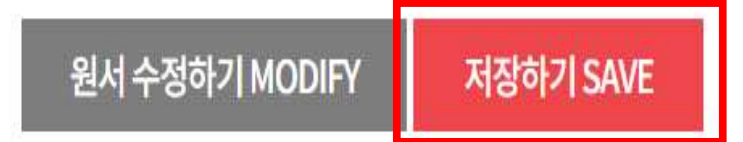

G. When you click the 'SAVE' button, you can review the information you entered. After reviewing the content, please click the 'PAY' button.

접수완료(결제완료)된 후에는 접수 취소 및 변경이 불가능 합니다! You will not be able to cancel or change your application once it has been accepted(paid)!

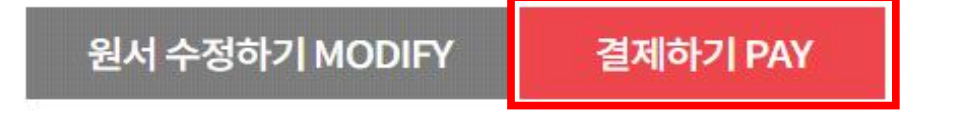

# 3. Application fee payment

A. Please select the payment method you previously chose and proceed to pay the application fee.

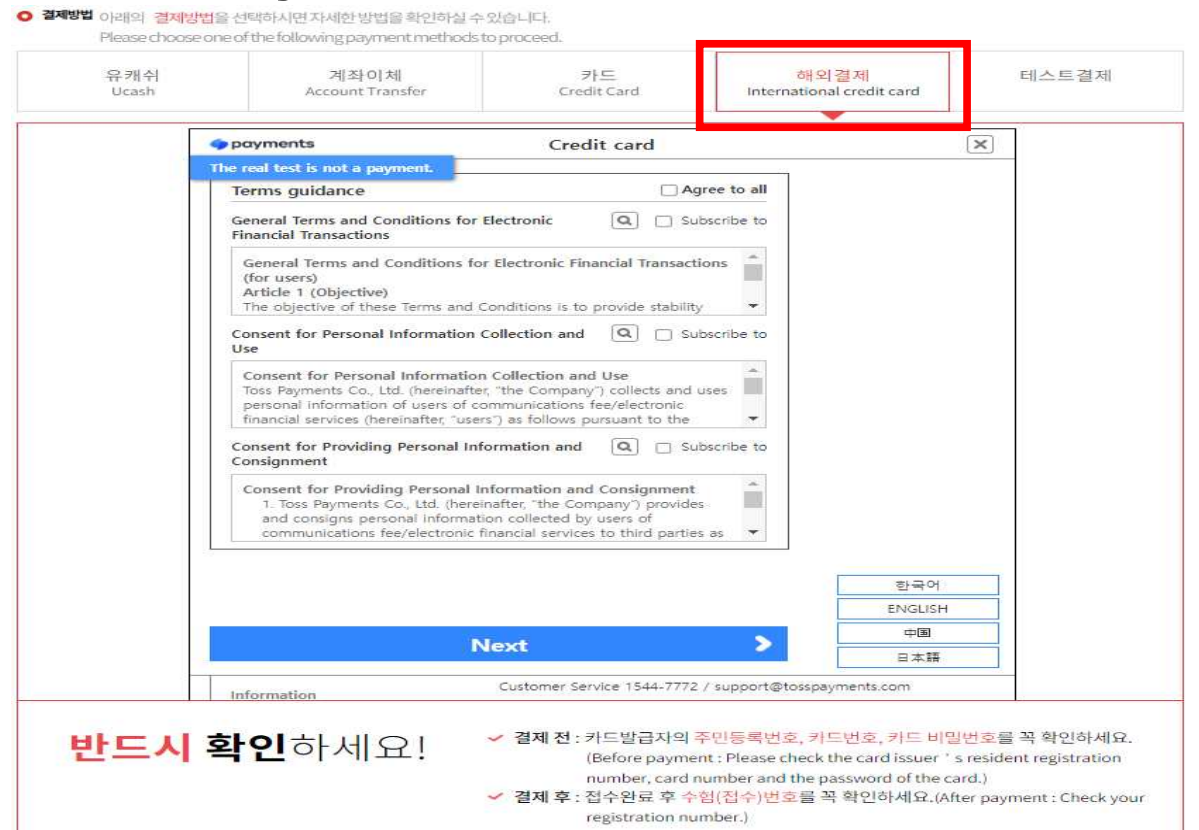

# 4. Printing the completed documents

A. Print out the Documents(Application Form for Admission, Study Plan and Personal Statement, Letter of Disclosure Agreement, Check list of documents) from 'Print out Application'. And collect them with other submitted documents(Transcripts, Diploma(certificate) of Degree, English Test Report, Additional documents and so on) in the order of 'Check list of documents'.

| 수험번호<br>Applicant No, | 접수사항<br>Intended Program                                                                            | 결제정보<br>Payment<br>Information                      | 출력물<br>Printouts                                                                                                    |
|-----------------------|----------------------------------------------------------------------------------------------------|-----------------------------------------------------|----------------------------------------------------------------------------------------------------|
| 2444AA102             | 울산과학기술원(UNIST)<br>일반대학원<br>International(Foreign)<br>Applicants<br>Master<br>Mechanical Engineering | 2024,03,19<br>09:59:13<br>테스트결제<br>(테스트)<br>50,000원 | <ul> <li>❑ Upload documents(until 2024.04.03.(Wed.) 18:00pm KST)</li> <li>❑ [Confirm] Entered information check</li> <li>❑ [Confirm] Study Plan and Personal Statement</li> <li>❑ [Print] Application form for Admission</li> <li>❑ [Print] Admission Application Certificate(Stick on your chest during the interview)</li> </ul>                                                                     |
|                       |                                                                                                    |                                                     | <ul> <li>[Print] Study Plan and Personal Statement</li> <li>[Print] Letter of Disclosure Agreement</li> <li>[Print] Check List of Documents</li> </ul>                                                                                                    |
|                       |                                                                                                    |                                                     | <ul> <li>[Modify] Application form for Admission, Letter of Disclosure Agreement(until 2024,04,02,(Tue.) 18:00pm KST)</li> <li>[Modify] Study Plan and Personal Statement, Check List of Documents(until 2024,04,02,(Tue.) 18:00pm KST)</li> <li>[Modify] Photo(until 2024,04,02,(Tue.) 18:00pm KST)</li> <li>[Download] Recommendation Letter from Others(Company, Institute, etc.XForn 4)</li> </ul> |

• Application completed Please verify your application number and printouts.

## (1) Application form for Admission

| Ulsan                    | National Institute<br>(Application for 2024 | of Science and Techno<br>4 Fall Graduate Admission) | logy                       |
|--------------------------|---------------------------------------------|-----------------------------------------------------|----------------------------|
|                          |                                             | Application Number                                  | 2444AA102                  |
| Scholarship Scholarship  | (Government or UNIST) ( 🍝                   | ) Other Scholarship(Company, In:                    | stitute, Yourself, etc.)() |
| 🗆 Intended Degree        | Master ( 🌒 ) 🛛 Master                       | r-Doctor() Doctor()                                 |                            |
| Application Unit (Major) |                                             | Mechanical Engineering                              | iii                        |
| Applicant Name           | PARK, MICHAEL                               | □ Nationality                                       | AUSTRALIA                  |

### (2) Study Plan and Personal Statement

Study Plan and Personal Statement (연구계획서 및 자기소개서)

| 1. Name (성명) PARK, MICHAEL            | 2, Application number (수험번호) 2444AA102                |
|---------------------------------------|-------------------------------------------------------|
| 3. Scholarship (장학구분)                 |                                                       |
| Scholarship(Government or UNIST)      | Other Scholarship(Company, Institute, Yourself, etc.) |
| 4. Degree Proposed (지원 학위) ■ Maste    | er 🗌 Combined Master–Doctor 🗌 Doctor                  |
| 5. Application Unit (Major) (지원 모집단위) | Mechanical Engineering<br>기재 사항: Not applicable)      |

### (3) Letter of Disclosure Agreement

Letter of Disclosure Agreement (학력조회 동의서)

To whom it may concern (학력조회 담당자 귀하) This letter is to confirm that I attended California State University, Chico

I have applied to UNIST, Republic of Korea, for the 2024 academic year and have agreed to allow UNIST to officially request my academic records from previously attended schools. In this regard, I would like to request your full assistance when UNIST contacts you regarding verification of enrollment and transcripts,

## (4) Check List of Documents

Check List of Documents (제출서류 목록)

Please submit the documents in the following order. (아래 순서대로 서류를 제출하여 주시기 바랍니다.)

| No        | List of Documents                                                                                                    |       | Attachment |  |
|-----------|----------------------------------------------------------------------------------------------------|-------|------------|--|
| (제출서류 목록) |                                                                                                    | Yes 🗹 | No         |  |
| 1         | Application form: Print out after completing online application<br>(입학원서: 온라인 접수 완료 후 출력)                                                                                                    | ~     |            |  |
| 2         | Check list of documents(Form 1): Print out after completing online application<br>(제출서류 목록: 온리면 접수 완료 후 출력)(양식 1)                                                                                                    | V     |            |  |
| 3         | Transcripts of Bachelor's degree<br>(대학(학부) 전 학년 성적증명서)<br>* 편입생 지원자는 전적 대학 성적증명서도 포함 제출 필요                                                                                                    | V     |            |  |
| 4         | Transcripts of Master's degree<br>(대학원 성적증명서)                                                                                                    |       | 4          |  |
| 5         | Diploma (certificate) of Bachelor's degree<br>(대학 졸업 증명서 또는 대학 졸업 예정 증명서)<br>+ 발급 불가시, 졸업예정증명서 또는 재학증명서로 대체 제출 가능<br>+ If submission is not possible, please submit 'certificate of expected graduation'<br>or 'certificate of enrollment'. | 4     |            |  |
|           | Bear Francis Arter of F                                                                                                    |       |            |  |

# 5. The Online upload process of submitted documents

A. Scan the submitted documents collected in order as a single PDF file.

(File name: Application Number, Example: 2444AA102, 2446BB101)

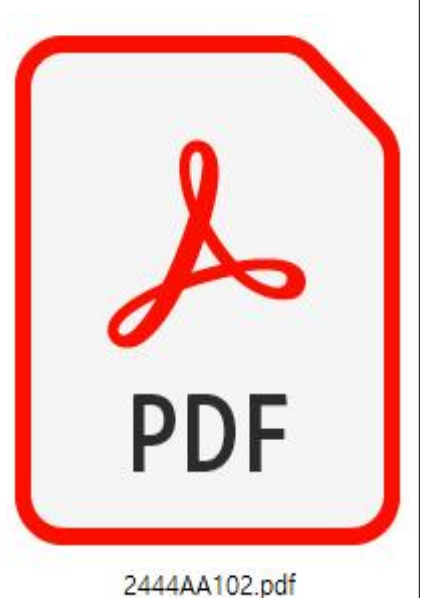

- Gather the submitted documents listed in the 'Check List of Documents', scan them, and upload as a single PDF file.
- 2. PDF files should be under 32MB in size for uploading.
- 3. Insufficient clarity in the scanned and uploaded documents may put your evaluation at a disadvantage.
- 4. You can upload until April 3rd(Wed.) 18:00 Korean Standard time.

## B. Click the 'Upload documents' button.

O Application completed Please verify your application number and printouts. 결제정보 수험변호 접수사항 출력물 Payment Applicant No. **Intended Program** Printouts Information Deload documents(until 2024.04.03.(Wed.) 18:00pm KST) 🗎 [Confirm] Entered information check Confirm] Study Plan and Personal Statement Print] Application form for Admission [Print] Admission Application Certificate(Stick on your chest during the 울산과학기술원(UNIST) 2024,03,19 interview) 일반[[[학원 09:59:13 🗎 [Print] Study Plan and Personal Statement International(Foreign) 2444AA102 테스트경제 🗎 [Print] Letter of Disclosure Agreement Applicants (테스트) Print] Check List of Documents Master 50,000원 [Modify] Application form for Admission, Letter of Disclosure Agreement(until Mechanical Engineering 2024,04,02,(Tue,) 18:00pm KST) [Modify] Study Plan and Personal Statement, Check List of Documents(until 2024,04,02,(Tue,) 18:00pm KST) [Modify] Photo(until 2024,04,02,(Tue,) 18:00pm KST) Download] Recommendation Letter from Others(Company, Institute, etc.)(Form 4)

## C. Click the 'FILE UPLOAD' button.

○ 파일업로드

| 제출서류 업로드<br>File Upload | * 제굴지류를 1개크 PDF 파골도 스캔이어 접도는 아지가 며칩니다.<br>* 첨부파일의 용량은 32MB를 넘지 않도록 해야 합니다.<br>* All required document must be saved in a single PDF file (A4 standard) in the corresponding order of<br>submission and then submitted,<br>* The size of the file many not exceed 32MB. |  |  |
|-------------------------|----------------------------------------------------------------------------------------------------|--|--|
|                         | ★File submission 파일없음                                                                                                    |  |  |
|                         |                                                                                                    |  |  |

저장하기 버튼을 눌러 등록하시기 바랍니다. 위 지원서는 전형료 결제를 하여도 원서접수 마감 전까지 수정이 가능합니다. Click the'SAVE'button to store your content, and modifications are allowed until the deadline for application modifications.

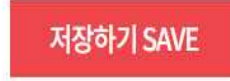

D. A popup window for uploading files will appear.

| ī                         | 파일 업로드    | -0   |
|---------------------------|-----------|------|
| ✓ *File submission        |           |      |
| • 용량제한(File Size Limit) : |           | 찾아보기 |
|                           | 파일 업로드    |      |
|                           | 닫기(CLOSE) |      |

(1) Click the '찿아보기' button.

찾아보기 This button is for searching file.

(2) Select the file to upload and click the '파일 업로드' button.

| 파일업로드 This button is for uploading file. |
|------------------------------------------|
|------------------------------------------|

(3) Read the message in the pop-up window and click the '확인' button.

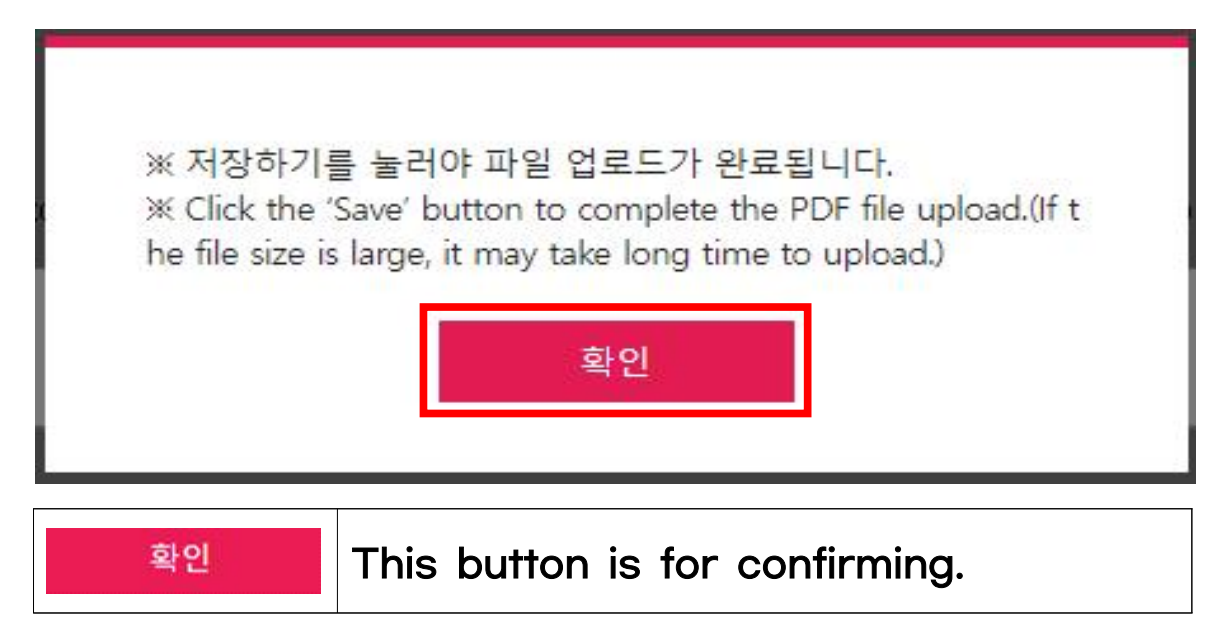

(4) Confirm that the file has been uploaded, and click the 'CLOSE' button.

| C.WTakepathw2444AAT  | UZIDAT |      |
|----------------------|--------|------|
|                      |        | 찾아보기 |
| · 용량제한(File Size Lin | nit) : |      |
|                      |        |      |

(5) After uploading the PDF file, click the 'Save' button to save it.

0 파일업로드

| 제출서류 업로드<br>File Upload | * 제출서류를 1개의 PDF 파일로 스캔하며 업로드 하시기 바랍니다.<br>* 첨부파일의 용량은 32MB를 넘지 않도록 해야 합니다.<br>* All required document must be saved in a single PDF file (A4 standard) in the corresponding order of<br>submission and then submitted,<br>* The size of the file many not exceed 32MB. |  |  |  |
|-------------------------|----------------------------------------------------------------------------------------------------|--|--|--|
|                         | ★File submission 2444AA102.pdf(0.05Mbyte) 파일확인 삭제                                                                                                    |  |  |  |
|                         | 파일 업로드(FILE UPLOAD)                                                                                                    |  |  |  |

저장하기 버튼을 눌러 등록하시기 바랍니다. 위 지원서는 전형료 결제를 하여도 원서접수 마감 전까지 수정이 가능합니다. Click the SAVE button to store your content, and modifications are allowed until the deadline for application modifications.

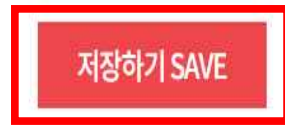

(6) Click the 'Upload documents' button to check whether the PDF file of the submitted documents has been uploaded properly.

| Application completed | Please verify your application number and printouts. |
|-----------------------|------------------------------------------------------|
|-----------------------|------------------------------------------------------|

| 수험번호<br>Applicant No, | 접수사항<br>Intended Program                                                                            | 결제정보<br>Payment<br>Information                      | 출력물<br>Printouts                                                                                                    |
|-----------------------|----------------------------------------------------------------------------------------------------|-----------------------------------------------------|----------------------------------------------------------------------------------------------------|
| 2444AA102             | 울산과학기술원(UNIST)<br>일반대학원<br>International(Foreign)<br>Applicants<br>Master<br>Mechanical Engineering | 2024,03,19<br>09:59:13<br>테스트결제<br>(테스트)<br>50,000원 | <ul> <li>Upload documents(until 2024.04.03.(Wed.) 18:00pm<br/>KST)</li> <li>[Confirm] Entered information check</li> <li>[Confirm] Study Plan and Personal Statement</li> <li>[Print] Application form for Admission</li> <li>[Print] Admission Application Certificate(Stick on your chest during the<br/>interview)</li> <li>[Print] Study Plan and Personal Statement</li> <li>[Print] Study Plan and Personal Statement</li> <li>[Print] Check List of Documents</li> <li>[Modify] Application form for Admission, Letter of Disclosure Agreement(until<br/>2024,04,02(Tue.) 18:00pm KST)</li> <li>[Modify] Study Plan and Personal Statement, Check List of Documents(until<br/>2024,04,02(Tue.) 18:00pm KST)</li> <li>[Modify] Photo(until 2024,04,02(Tue.) 18:00pm KST)</li> <li>[Download] Recommendation Letter from Others(Company, Institute, etc.)(Form<br/>4)</li> </ul> |

#### 0 파일업로드

| 제출서류 업로드<br>File Upload | * 제출서류를 1개의 PDF 파일로 스캔하며 업로드 하시기 바랍니다.<br>* 첨부파일의 용량은 32MB를 넘지 않도록 해야 합니다.<br>* All required document must be saved in a single PDF file (A4 standard) in the corresponding order of<br>submission and then submitted.<br>* The size of the file many not exceed 32MB. |  |  |
|-------------------------|----------------------------------------------------------------------------------------------------|--|--|
|                         | ★File submission 2444AA102,pdf(0,05Mbyte) 파일확인 삭제                                                                                                    |  |  |
|                         | 파일 업로드(FILE UPLOAD)                                                                                                    |  |  |

저장하기 버튼을 눌러 등록하시기 바랍니다. 위 지원서는 전형료 결제를 하여도 원서접수 마감 전까지 수정이 가능합니다. Click the'SAVE'button to store your content, and modifications are allowed until the deadline for application modifications.

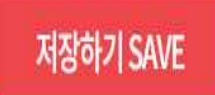

- 1) You can click the '파일확인' button to review the files you have uploaded.
- 2) You can click on the '삭제' button to remove the previously uploaded file and upload a new one.

| 파일확인 | This button confirms the file         |  |
|------|---------------------------------------|--|
| 삭제   | This button is for deleting the file. |  |

# 6. Modifying the submitted application documents

- A. You can click on the [Modify] button to edit the documents you have written.(until 2024.04.02.(Tue.) 18:00pm KST)
  - \* If you need to revise your application documents, you must also update the previously uploaded PDF files to reflect those changes.

| 수험변호<br>Applicant No, | 접수사항<br>Intended Program                                                                                    | 결제정보<br>Payment<br>Information                      | 출력물<br>Printouts                                                                                                    |
|-----------------------|----------------------------------------------------------------------------------------------------|-----------------------------------------------------|----------------------------------------------------------------------------------------------------|
| 2444AA102             | 울 <b>산과학기술원(UNIST)</b><br>일반대학원<br>International(Foreign)<br>Applicants<br>Master<br>Mechanical Engineering | 2024,03,19<br>09:59:13<br>테스트결제<br>(테스트)<br>50,000원 | <ul> <li>Upload documents(until 2024.04.03.(Wed.) 18:00pm<br/>KST)</li> <li>[Confirm] Entered information check</li> <li>[Confirm] Study Plan and Personal Statement</li> <li>[Print] Application form for Admission</li> <li>[Print] Admission Application Certificate(Stick on your chest during the interview)</li> <li>[Print] Study Plan and Personal Statement</li> <li>[Print] Study Plan and Personal Statement</li> <li>[Print] Letter of Disclosure Agreement</li> <li>[Print] Letter of Disclosure Agreement</li> <li>[Modify] Application form for Admission, Letter of Disclosure Agreement(until 2024.04.02.(Tue.) 18:00pm KST)</li> <li>[Modify] Study Plan and Personal Statement, Check List of Documents(until 2024.04.02.(Tue.) 18:00pm KST)</li> </ul> |
|                       |                                                                                                    |                                                     | 2024,04,02,(10e,) 16:00pm KST)<br>Modify] Photo(until 2024,04,02,(Tue.) 18:00pm KST)<br>Download] Recommendation Letter from Others(Company, Institute, etc,XForm<br>4)                                                                                                    |

• Application completed Please verify your application number and printouts.